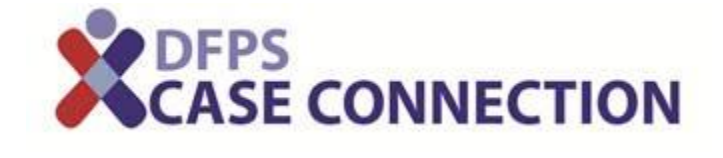

DFPS

# Getting Started: DFPS Case Connection for CASA

A step-by-step guide to obtaining access to the child's case information in Case Connection

Department of Family and Protective Services 9/14/2016

# Contents

| Getting Started in Case Connection                    | 2  |
|-------------------------------------------------------|----|
| Introduction to the Getting Started Guide             | 2  |
| Roles                                                 | 3  |
| Step 1: Request Case Connection Access                | 3  |
| Step 2: Background Check                              | 15 |
| Step 3: Obtain Access to Case Information             | 19 |
| Appendix A: EIN Numbers/Company IDs for CASA Programs | 20 |

# **Getting Started in Case Connection** Introduction to the Getting Started Guide

This document will tell you everything you need to do in order to start using Case Connection. The graphic below shows at a high level what steps you need to take to begin using the Case Connection application. Typically you will only need to do the first and second step once. The third step will be completed only when you are assigned to a new case. Once completed, all you'll need to do is login to Case Connection to access information about the children to whom you are assigned.

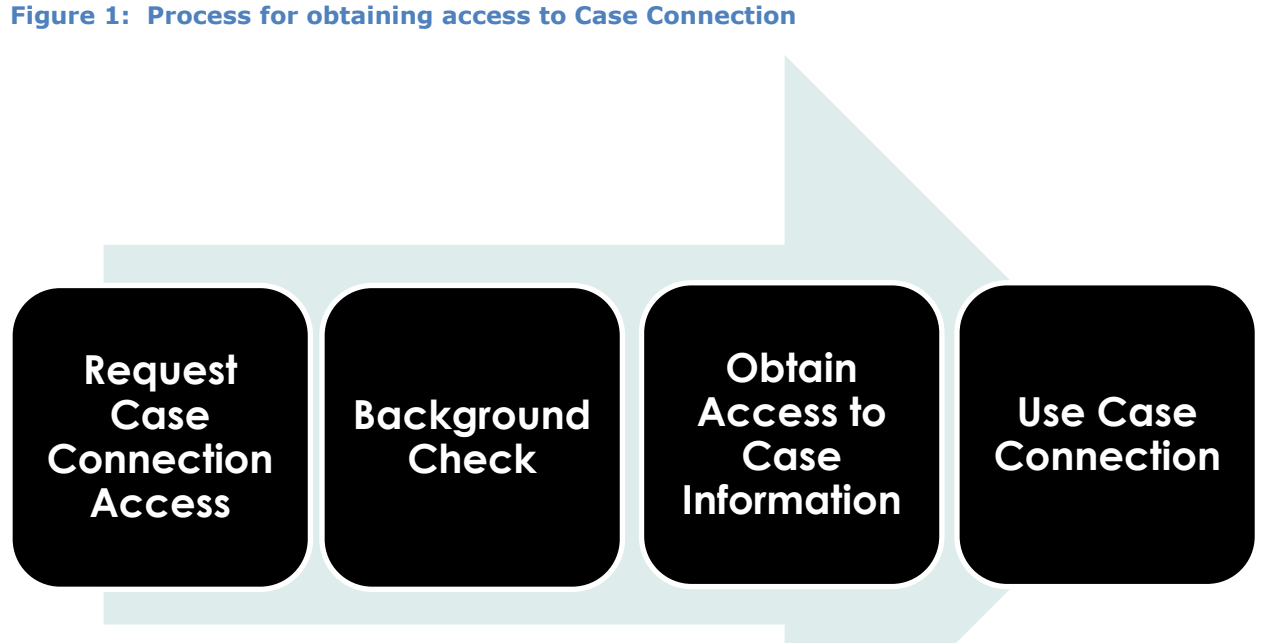

# Roles

CASA Staff will need to complete these steps in order to obtain access to Case Connection.

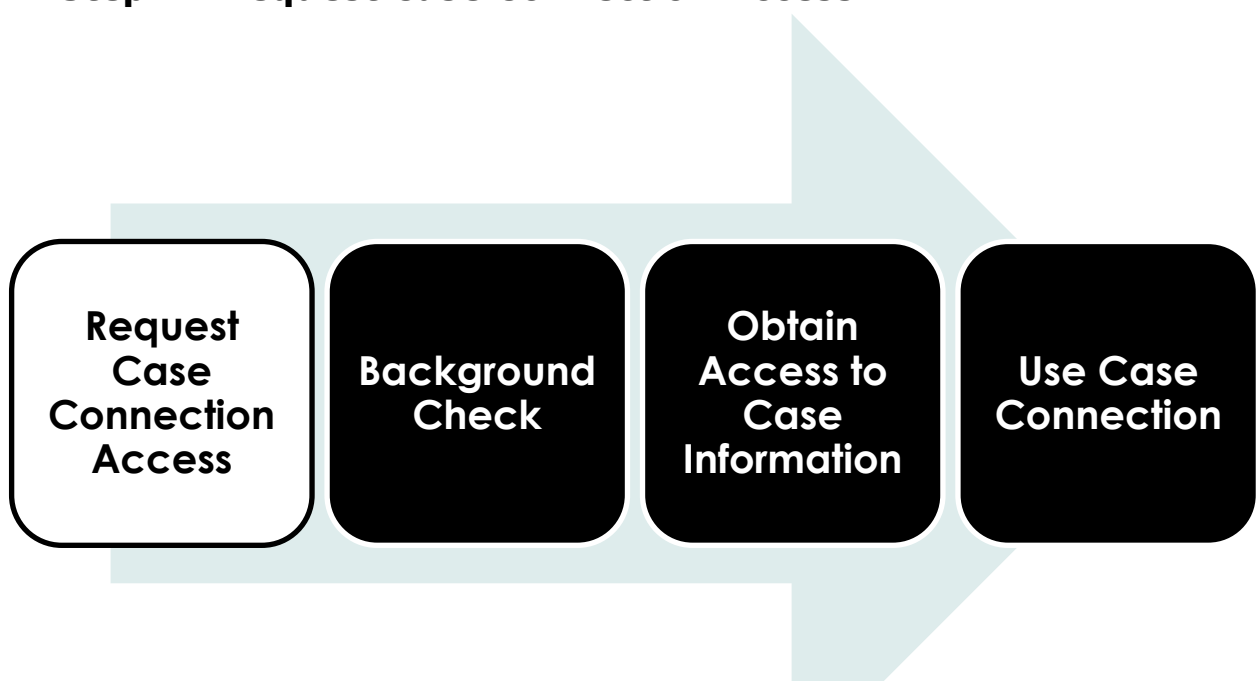

# Step 1: Request Case Connection Access

# 1A: Register for a Portal Account

1. Open your internet browser and navigate to <u>https://hhsportal.hhs.state.tx.us/iam/portal/DFPS/</u>

# CASE CONNECTION Getting Started: DFPS Case Connection for CASA

| HS Enterprise Portal A                                                                                                    |                                       |                                      |
|----------------------------------------------------------------------------------------------------|---------------------------------------|--------------------------------------|
| Department of Family and Protective Services                                                                                                    |                                       |                                      |
| System Use Notification                                                                                                    | Sign In                               |                                      |
| Warning: This is a Texas Health and Human Services information resources system that                                                                                                    | Username                              |                                      |
| acknowledge and agree that you have no right of privacy in connection with your use of                                                                                                    | Password                              |                                      |
| the system or your access to the information contained within it. By accessing and using<br>this system you are consenting to the monitoring of your use of the system, and to<br>security assessment and auditing activities that may be used for law enforcement or             | Sign In                               | Forgot Username?<br>Forgot Password? |
| other legally permissible purposes. Any unauthorized use or access, or any<br>unauthorized attempts to use or access, this system may subject you to disciplinary<br>action, sanctions, civil penalties, or criminal prosecution to the extent permitted under<br>applicable law. | New to the portal?                    |                                      |
|                                                                                                    | Click here to sign Acceptable         | Use Agreement (AUA)                  |
| Broadcast Message(s):                                                                                                    |                                       |                                      |
| The HHS Enterprise Portal is a secure, easy-to-use interface for accessing or requesti<br>assets.                                                                                                    | ng access to dozens of state applicat | tions, services, and<br>View Details |
| ④ IT Forms <sup>와</sup> and EIAM <sup>와</sup> pages have moved. Please update your bookmarks                                                                                                    |                                       | View Detail:                         |
|                                                                                                    |                                       |                                      |
| Help 🥙   Supported Browsers   FAQs   Contact U                                                                                                    | Js   Internet Policy                  |                                      |

- NOTE: Since you have not used the portal before, you will not yet have a Username and Password. Your first step will be to register as a new user.
  - 2. Click the **Register Here** button. The *Self-Registration questions appear*. Select - I work for a Non-HHS Government Agency or Private Organization.
  - 3. Enter the Company ID (also known as an EIN Number for your local CASA organization) and click the **Next** button.

| HHS Enterprise Portal                                                                |                                                                                                    |             |
|--------------------------------------------------------------------------------------|----------------------------------------------------------------------------------------------------|-------------|
| TEXAS<br>Health and Hu                                                               | man Services System                                                                                                    | (LAST       |
| Self Registration 🧿                                                                  |                                                                                                    |             |
| I am an HHS Employee. I work at HHS as a Contractor, T I work for a Non-HHS Governme | emporary Worker, Volunteer, or Intern.<br>nt Agency or Private Organization.<br>Enter your Organization's Employer Identification Number (EIN) without hyphens. |             |
| Enter EIN*                                                                           |                                                                                                    |             |
| Re-enter EIN*                                                                        |                                                                                                    |             |
|                                                                                      | Search for Organization                                                                                                    |             |
|                                                                                      |                                                                                                    | Cancel Next |

| Field      | Definition                                                 |
|------------|------------------------------------------------------------|
| Company ID | Type the 9-digit EIN number of your CASA local             |
|            | organization. Click on the Search for Organization link to |
|            | locate the ID corresponding with your CASA organization.   |

4. Complete the required fields on the data entry screen then click the **Next** button.

| TEXA<br>Departr                          | S<br>nent of Family and Protective Services |   |                                                                                                    |
|------------------------------------------|---------------------------------------------|---|----------------------------------------------------------------------------------------------------|
| equest Access; No                        | on-HHS Agency/Private Organization Employee |   |                                                                                                    |
| <ul> <li>Personal Information</li> </ul> |                                             |   |                                                                                                    |
| Prefix                                   | •                                           |   |                                                                                                    |
| First Name* B                            | 3ob                                         |   |                                                                                                    |
| Middle Name                              |                                             |   |                                                                                                    |
| Last Name* S                             | Smith                                       |   |                                                                                                    |
| Suffix                                   |                                             |   |                                                                                                    |
| Preferred Name B                         | Bob                                         |   |                                                                                                    |
| Personal Email b                         | smithxxx@xxx.com                            |   |                                                                                                    |
| Enterprise Portal Info                   | rmation                                     |   |                                                                                                    |
| Username                                 | Bsmith1234%                                 | 0 | Usemame can contain a.z. A.Z. or 0.9                                                                                                    |
| User Type                                | Partner Employee                            |   | Usemame can contain the following spacial characters                                                                                           |
| Organization Name                        | e CASA of South Texas                       |   | <ul> <li>A grean checkmaix means your selected usemame is available.</li> <li>A red (x) means your selected usemame is unavailable.</li> </ul> |
| Agency Information                       |                                             |   |                                                                                                    |
| Work Email*                              | bob.smithxxx@xxx.com                        |   |                                                                                                    |
| Confirm Work Email*                      | bob smithxxx@xxx com                        |   |                                                                                                    |
| Work Phone*                              | ### ### #### extension                      |   |                                                                                                    |
| Work Fax No                              | - <u></u>                                   |   |                                                                                                    |
| Work Location Inform                     | vation                                      |   |                                                                                                    |
| Physical Address 1                       | 555 Smith Rd                                |   |                                                                                                    |
| Physical Address 2                       |                                             |   |                                                                                                    |
| Physical City                            | Austin                                      |   |                                                                                                    |
| Physical State                           | TX                                          | • |                                                                                                    |
| Physical Zip Code                        | 75555                                       |   |                                                                                                    |
|                                          | Same as Physical Address                    |   |                                                                                                    |
| Mailing Address 1                        | 555 Smith Rd                                |   |                                                                                                    |
| Mailing Address 2                        |                                             |   |                                                                                                    |
| Mailing City                             | Austin                                      |   |                                                                                                    |
| Mailing State                            | TX                                          | * |                                                                                                    |
| Mailing Zip Code                         | 75555                                       |   |                                                                                                    |
|                                          |                                             |   | Back                                                                                                    |

| Field                 | Definition                                                                                                    |
|-----------------------|----------------------------------------------------------------------------------------------------|
| First Name            | Enter your legal and full First Name.                                                                                                    |
| Last Name             | Enter your legal and full Last Name.                                                                                                    |
| User Name             | Type the screen name you wish to use. Choose a user name and type it in this field. You may use letters only, or a combination of letters, numbers and/or special characters indicated on the screen ( and @). |
| Work Email<br>Address | Type your work email address                                                                                                    |
|                       | <b>***IMPORTANT***:</b> Make sure you enter your email address correctly. Approval/denial of your request will be sent to you via this email address.                                                          |
| Work Phone            | Enter your work telephone number in XXX-XXX-XXXX format.                                                                                                    |

5. The system displays a message that your request has been received. Click the **Done** button. You will be returned to the login page.

| HHS Enterprise Portal 🔺                                                                                                    |                                                                                                    |                            |
|----------------------------------------------------------------------------------------------------|----------------------------------------------------------------------------------------------------|----------------------------|
| TEXAS<br>Health and Human Services System                                                                                                    | (*)                                                                                                    | (LAST)                     |
| Self Registration                                                                                                    |                                                                                                    |                            |
| You're almost done! Please check your email for a message detailing further instructions to co<br>spam folder as it may have been redirected there. Your privacy is important. Please close this<br>Done | proplete your registration. If you don't receive the email within several m<br>window to complete your session. | ninutes, please check your |
|                                                                                                    |                                                                                                    |                            |

6. You will receive an email informing you that your request has been sent to the approver. The approver will review your request and will update the status within 10 calendar days. You must wait until request is approved before moving forward.

# **Figure 2: Sample email stating that your request for portal access has been received.**

Your request to access the HHS Enterprise Portal has been sent to the first level approver(s) at your organization for action. You will receive a new status within 10 calendar days.

If you have any questions regarding this request, please contact any of the approvers at your organization.

7. Receive the email approving or denying your request. If approved, the approval email will include a temporary password and a request to log into the portal to change the temporary password.

Next you will use the portal to request access to Case Connection. Once approved for Case Connection, you will log onto the portal to access Case Connection in order to view case information.

#### Figure 3: Sample email approving access to the portal

Your request to access HHS Enterprise Portal as the employee of CASA of South Texas has been processed and you have been granted access.

You must logon to the Portal using the Username and one-time password in this email to complete the process and set up your permanent password. Please follow this link: <u>https://hhsportal.hhs.state.tx.us/iam/portal/DFPS/</u> to logon to Portal using the following information:

Username: trzwatson Password: Washers5

Please note that the password can only be used one time. If you have any questions regarding how to complete this action, please contact Identity Management Testing Support at <u>IdentityManageTest@hhsc.state.tx.us</u>.

*NOTE:* While it's unlikely, it could take up to 20 days to hear whether the request has been approved. The decision will be sent via email to the email address indicated during registration.

If for some reason no action is taken on your access request within a specified period of time, the request will be automatically rejected. If this occurs, contact your CASA IAM Rep for assistance. You may be instructed to make another request.

#### 1B: Request Access to Case Connection

 Open your internet browser and go to the following webpage: <u>https://hhsportal.hhs.state.tx.us/iam/portal/DFPS/</u>. Enter the Username and Password as it appears on the email you received, and then click the Login button.

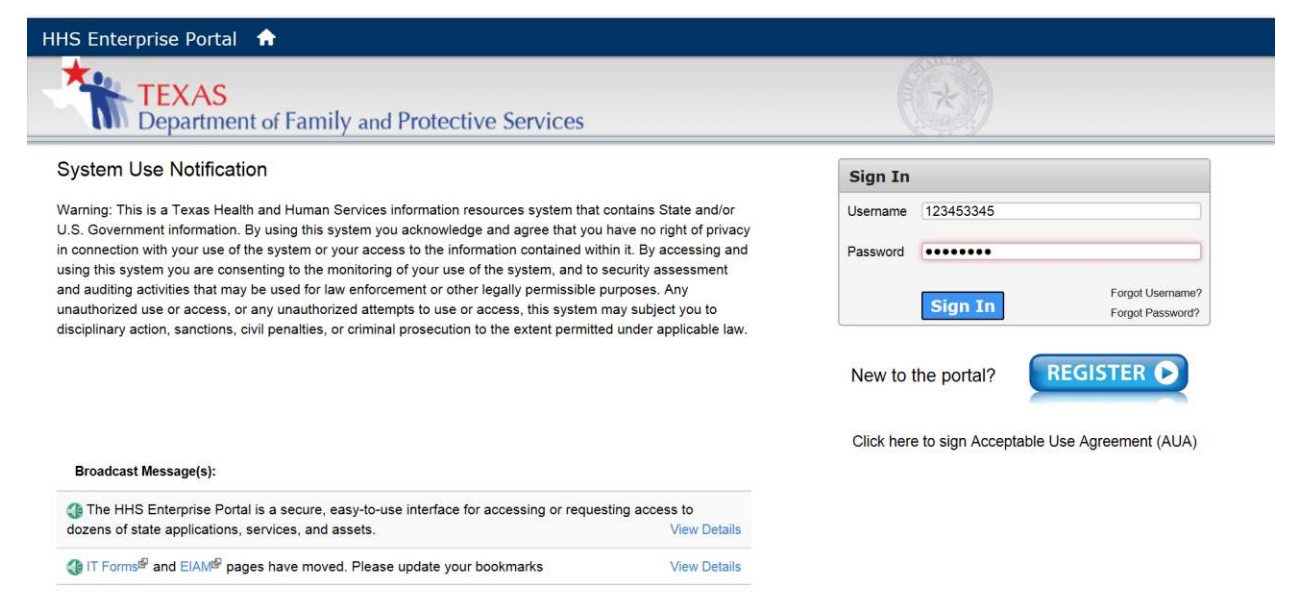

*NOTE:* The Computer Use Agreement appears. The Agreement should be read in full prior to continuing.

2. Complete the fields at the bottom of the screen as indicated in the table below and click the **Next** button.

| Place review and arrests in the terms of the Arcentable Lice Arrestment. You must seen! to the and of the arrestment to enable the checkbox                                                                                                    |    |
|----------------------------------------------------------------------------------------------------|----|
| Prease reven and agree to the cents of the Acceptable Ose Agreement. For most scron to the and of the agreement to analy the orientation.                                                                                                    |    |
| For the surgese of this document "HHS" 'HHS Agency' or 'HHS Agencies' include the Health and Human Services Commission Department of Aging and Disability Services. Department of Family and                                                                                                    | ~  |
| Protective Services. Department of State Health Services, Department of Assistive and Rehabilitative Services, and/or any successor agency or component part thereof.                                                                                                    |    |
| Definitions can be found in the HHS Enterprise Information Security Definitions (http://thisoc.htisc.texas.gov/il/policies-and-guidelines <sup>(4)</sup> ). HHS Privacy Policies and Procedures and the HHS Human Resources.<br>Manual (http://thics.thics.state.tx.us/httPRM/contents.htm <sup>(2)</sup> ). |    |
| [1] As defined in HHS EIS-Definitions document.                                                                                                    |    |
| Section 2054 003(7), Texas Government Code                                                                                                    |    |
| Information resources "means the procedures, equipment, and software that are employed, designed, built, operated, and maintained to collect, record, process, store, retrieve; display, and transmit information, and essociated personnel including consultants and contractors."                          |    |
| And as defined in [44 U.S C.; Sec. 3502]. NIST SP 800-63 rev 4.                                                                                                    |    |
| Information and related resources, such as personnel, equipment, funds, and information technology.                                                                                                    |    |
| [2] HHS security policy, standards, and controls can be found at                                                                                                    |    |
| http:///thsc.thsc.toxas.gov/ii/policies.and.guideSned®                                                                                                    | 10 |
| (3) http://htscx.bhsc.texas.gov/it/policies-and-guidelines@                                                                                                    |    |
| [4] http://bhscx.bhsc.texas.gov/if/policies-and-guidolines9                                                                                                    | ~  |
|                                                                                                    |    |
| N by crecking this box and typing my name below, Lacknowledge that Least and understool the agreement, and Lagree to Comply with its terms.                                                                                                    |    |
| Provide an electronic signature by entering your first and last name 👩 :                                                                                                    |    |
| First Name Red                                                                                                    |    |
|                                                                                                    |    |

| Field                                                   | Definition                                                                        |
|---------------------------------------------------------|-----------------------------------------------------------------------------------|
| I agree to all terms<br>stated within this<br>Agreement | Check the box to indicate agreement with the terms of the Computer Use Agreement. |
| Please enter your First<br>Name                         | Enter your legal and full First Name.                                             |
| Please enter your Last<br>Name                          | Enter your legal and full Last Name.                                              |

3. Select a new password following the password rules on the right-hand side of the screen, then click the **Next** button.

| HHS Enterprise Portal 🖙                    |                                                                                                    |
|--------------------------------------------|----------------------------------------------------------------------------------------------------|
| TEXAS<br>Health and Human Services System  |                                                                                                    |
| Change Password                            |                                                                                                    |
| You must change your password to continue. | Password Rules                                                                                         |
|                                            | 3 The password should not be empty.                                                                    |
|                                            | There should be at least one upper case letter.                                                        |
| NAV PASWORD                                | O There should be at least one lower case letter.                                                      |
| Confirm New Password                       | O There should be at least one number.                                                                 |
|                                            | There should be at least one non-alphabetic characters from the following: i@#\$56^&"()_+ ~=``()[]:7); |
| Cancal Next                                | Ø Minimum length of the password should be 8 characters.                                               |
| Calicei                                    | Maximum length of the password should be 16 characters.                                                |
|                                            | At least four characters in the new password must be different from the current password.              |
|                                            | Both new password fields should contain the same data.                                                 |
|                                            | 8 the password should not be the same as the username.                                                 |
|                                            | 🚖 The password should not be the same as your First name or Last name.                                 |
|                                            | The password should not be the same as the last 6 passwords used.                                      |
|                                            | 🚖 The password will expire after 90 days and must be changed after expiration.                         |

| Field               | Definition                                                                 |
|---------------------|----------------------------------------------------------------------------|
| New                 | Follow the password rules on the right-hand side of the                    |
| Password            | screen to create a password, and then type it in the "New Password" Field. |
| Confirm<br>Password | Retype your new password.                                                  |

*NOTE:* You will receive an email indicating that your password has changed

Figure 4: Email you will receive after you change your password

This is to notify you that password for Tara RZ Watson has been changed. If you have any questions, please contact Identity Management Testing Support at <u>IdentityManageTest@hhsc.state.tx.us</u>. 4. Complete the Profile page and press the Next Button

| Parka         Image and the state state and the state state and the state state and the state state and the state state and the state state and the state state and the state state and the state state st                                 | Health ar              | nd Human Services System          |        |
|----------------------------------------------------------------------------------------------------|------------------------|-----------------------------------|--------|
| ds appearing with an ablema' cannot be left empty.  Perote for finantian in the internation  Period Red  Period Red  Subital Red  Subital Red  Subit | Profile                |                                   |        |
| Personal Endermation   Personal Endermation   Personal Endermation   Last Num*' Hein   Last Num*' Hein   Basting   Personal Endel   Personal Endel   Desmam*' mendigi 1224   User Type' Partice Templogie   Organization Num   Woke Faulty   Milling Colors   Vick Instrumt   Personal Endel   Desmam*' mendigi 1234   User Type' Partice Templogie   Organization Num   Vick Endel   Imming Addess 1   Physical Addess 1   Physical Addess 1   Maling Addess 1   Maling Addess 1   Maling Addess 1   Maling Addess 1   Maling Addess 1   Maling Addess 1   Maling Addess 1   Maling Addess 1   Maling Addess 1   Maling Addess 2   Maling Addess 3   Maling Addess 4   Maling Addess 5                                                                                                    | lds appearing with an  | asterisk* cannot be left empty.   |        |
| Petit         Image: Compare Local Content of Local Content of Local Content                                 | Personal Information   | Č                                 |        |
| Fish Name'       Red         Mode Name       Image: South Image: South Im                                                                            | Prefix                 | V                                 |        |
| Midde Name       Image: Comparison of Constant Constant Consta                                         | First Name*            | Red                               |        |
| Last Name         Hen           Suite         Image: Suite Suite           Preferem Name         Image: Suite Suite Suit                                                                                                    | Middle Name            |                                   |        |
| Suft                                                                                                    | Last Name*             | Hen                               |        |
| Petered Name   Personal Email    Enterptice Portal Information  Enterptice Portal Employee Organization Name Colden Creasent CASA  Agency Information  Work Raw M  men carrington@dfps state tx us  for the difference for the difference for the differenc                                                | Suffix                 |                                   |        |
| Personal Enal         Exterprise Portal Lor         Users mei       friendig 1234         User Tyse*       Partner Employee         Organization Name       Golden Crescent CASA         Apercy Information       Immie.carrington@dfpo.state tx.us         Work Enal*       gamie.carrington@dfpo.state tx.us         Work Enal*       gamie.carrington@dfpo.state tx.us         Work Fax No       \$12.555-1234         Jub Tise       gamie.carrington@dfpo.state tx.us         Vork Location Information       Immie.carrington@dfpo.state tx.us         Vork Location Information       Immie.carrington@dfpo.state tx.us         Physical Address 1       Immie.carrington@dfpo.state tx.us         Physical Address 2       Immie.carrington@dfpo.state         Physical Address 2       Immie.carrington@dfpo.state         Maling Address 2       Immie.carrington@dfpo.state         Maling Address 2       Immie.carrington@dfpo.state         Maling State       Immie.carrington@dfpo.state         Maling State       Immie.carrington@dfpo.state         Maling State       Immie.carrington@dfpo.state         Maling State       Immie.carrington@dfpo.state         Maling State       Immie.carrington@dfpo.state                                                                                                    | Preferred Name         |                                   |        |
| Enterprise Portal Information Username* intendi@1234 User Type' Partner Employee Organization Name Golden Crescent CASA  Agency Information  Work Enal* granic carrington@dfpos state tx us Signer Size55-1234 Vork Fhare* 512-55-1234 Vork Fhare* 512-55-1234 Vork Fhare* 512-55-1234 Vork Fhare* 512-55-1234 Vork Fore* 512-55-1234 Vork Fore* 512-55- | Personal Email         |                                   |        |
| Username ihend@1234   User Type Partner Employee   Organization Name Golden Crescent CASA     Agency Information     Work Emain jamic carrington@dfps state tx us   Work Frank jamie carrington@dfps state tx us   Work Frank jamie damie d                                                                                                    | Enterorise Portal Info | ormation                          |        |
| User Type* Particer Employee   Organization Name Golden Crescent CASA     Apency Information     Work Email*   jamic carrington@dfps state tx us   Work Email*   jamic arrington@dfps state tx us   Work Email*   jamic arrington@dfps state tx us   Work Fanal*   jamic arrington@dfps state tx us   Work Fanal*   jamic arrington@dfps state tx us   Work Fanal*   jamic arrington@dfps state tx us   Work Fanal*   jamic arrington@dfps state tx us   Work Fanal*   jamic arrington@dfps state tx us   Work Fanal*   jamic arrington@dfps state tx us   Physical Address 1   Physical Address 2   Physical State   Physical Address 2   maling Address 2   Maling Address 2   Maling Address 2   Maling Address 2   Maling State   Maling State   Maling State   Maling State                                                                                                    | Homeset                | deard@1724                        |        |
| user type       r=attwet Enlpacytee         Organization Name       Golden Crescent CASA         Agency Information       immie carrington@dfps state tx.us         Work Enall*       famie carrington@dfps state tx.us         Work Fax No       ####################################                                                                                                    | Usemame*               | mena@1234                         |        |
| Agency Information     Agency Information     Work Email*   jamic atrington@dfbp state tx us   Work Fax No   ####################################                                                                                                    | User Type*             | Partner Employee                  |        |
| Agency Information         Work Email       jamile: carrington@dfps state.tx us         Work Privane       512-555-1234         Work Fax No       iiiiiii iiiiiiiiiiiiiiiiiiiiiiiiiiiii                                                                                                    | Organization Name      | Golden Crescent CASA              |        |
| Work Email* jamie carrington@dfps.state.tx.us   Work Phone* 512-555-1234   Work Fax No ####################################                                                                                                    | Agency Information     |                                   |        |
| Work Prione* 512-555-1234   Work Fax No ####################################                                                                                                    | Work Email*            | jamie.carrington@dfps.state.tx.us |        |
| Work Far No ####################################                                                                                                    | Work Phone*            | 512-555-1234                      |        |
| Job Tile   Component Code     Work Location Information     Physical Address   Physical Address   Physical Address   Maling Address   Maling State   Maling State   Maling State   Maling State   Maling State   Maling State   Maling State   Maling State                                                                                                    | Work Fax No            | <i></i>                           |        |
| Component Cole     Work Location Information     Physical Address 1   Physical Address 2   Physical State   Physical State   Same as Physical Address   Malling Address 2   Malling Address 2   Malling State   Malling State   Malling State                                                                                                    | Job Title              |                                   |        |
| Work Location Information         Physical Address 1         Physical Address 2         Physical State         Physical State         Same as Physical Address         Isame as Physical Address         Malling Address 2         Malling State         Malling State         Malling State         Image State                                                                                                    | Component Code         |                                   |        |
| Physical Address 1       Physical Address 2       Physical Address 2       Physical Address 1       Same as Physical Address 1       Maling Address 1       Maling State 2       Maling State 2       Maling State 2       Maling State 2                                                                                                    | Work Location Inform   | nation                            |        |
| Physical Address 2       Physical State       Physical State       Physical State       Physical State       Same as Physical Address       Mailing Address 1       Mailing Address 2       Mailing State       Mailing State       Mailing State       Mailing State                                                                                                    | Physical Address 1     |                                   |        |
| Physical Chy       Physical State       Physical Zip Code       Same as Physical Address       Mailing Address 2       Mailing State       Mailing State       Mailing State       Mailing State                                                                                                    | Physical Address 2     |                                   |        |
| Physical Zip Code       Physical Zip Code       Same as Physical Address       Mailing Address 2       Mailing Address 2       Mailing State       Mailing State       Mailing State                                                                                                    | Physical City          |                                   |        |
| Physical Zip Code  Physical Address  Mailing Address 2  Mailing Address  Mailing State Mailing State Mailing State                                                                                                    | Physical State         |                                   |        |
| Same as Physical Address       Mailing Address 1       Mailing Address 2       Mailing Chy       Mailing State       Mailing Zip Code                                                                                                    | Physical Zip Code      |                                   |        |
| Mailing Address 1       Mailing Address 2       Mailing City       Mailing State       Mailing Zip Code                                                                                                    |                        | Same as Physical Address          |        |
| Mailing Address 2       Mailing City       Mailing State       Mailing Zip Code                                                                                                    | Mailing Address 1      |                                   |        |
| Mailing City Mailing Zip Code                                                                                                    | Mailing Address 2      |                                   |        |
| Mailing State 💌<br>Mailing Zip Code                                                                                                    | Mailing City           |                                   |        |
| Mailing Zip Code                                                                                                    | Mailing State          | (                                 | v      |
|                                                                                                    | Mailing Zip Code       |                                   |        |
|                                                                                                    |                        |                                   |        |
|                                                                                                    |                        |                                   | Cancel |

5. Security Questions appear: Select three questions from the drop down menus on the *Security Questions* screen. For each security question selected, type your answers, and then retype them in the fields provided. *Press the Next Button.* 

| TEXAS<br>Health and Human Services System  |                                           |                                        | (*) | (LAST  |
|--------------------------------------------|-------------------------------------------|----------------------------------------|-----|--------|
| Security Questions                         |                                           |                                        |     |        |
| To help ensure the security of your HHS Er | terprise Portal account, choose three que | stions and provide your answers below. |     |        |
| Question *                                 | What is your favorite pet's name?         |                                        |     |        |
| Response *                                 |                                           |                                        |     |        |
| Confirm *                                  |                                           |                                        |     |        |
| Question *                                 | What is your favorite sport?              | V                                      |     |        |
| Response *                                 |                                           |                                        |     |        |
| Confirm *                                  |                                           |                                        |     |        |
| Question *                                 | Who was your favorite teacher?            | V                                      |     |        |
| Response *                                 |                                           |                                        |     |        |
| Cordian *                                  |                                           |                                        |     |        |
|                                            |                                           |                                        |     | Cancel |

*NOTE:* If you ever lose your password, you will be asked the security questions you choose on this screen before you can recover it.

| Field    | Definition                                               |
|----------|----------------------------------------------------------|
| Response | Type your response to the question indicated above.      |
| Confirm  | Retype your response to ensure it was entered correctly. |

### NOTE: The Profile Page appears

6. Complete the additional fields on the Profile Page and Press the Next Button

|                        | iu ruman services system          |   |
|------------------------|-----------------------------------|---|
| Profile                | ~~                                |   |
| kts appearing with an  | asterisk* cannot be left empty    |   |
| Personal Information   |                                   |   |
| n.c. T                 | 101                               |   |
| First Name1            | 2an                               |   |
| Filled to Alasta       | 100                               |   |
| Lact Name              | ten                               |   |
| Suffy                  | -                                 |   |
| Preferred Name         |                                   |   |
| Personal Email         |                                   |   |
| Caracter Lines         |                                   |   |
| Enterprise Portal Info | rmation                           |   |
| Usemame*               | rhend@1234                        |   |
| User Type*             | Partner Employee                  |   |
| Organization Name      | Golden Crescent CASA              |   |
| Agency Information     |                                   |   |
| Work Email*            | jamie.carrington@dlps.state.tx.us |   |
| Work Phone*            | 512-555-1234                      |   |
| Work Fax No            | nan nan nann                      |   |
| Job Title              |                                   |   |
| Component Code         | V                                 |   |
| Work Location Inform   | ation                             |   |
| Physical Address 1     | 2323 Ridgepoint Dr                |   |
| Physical Address 2     |                                   |   |
| Physical City          | Austin                            |   |
| Physical State         | TX                                |   |
| Physical Zip Code      | 78764                             |   |
|                        | Game as Physical Address          |   |
| Mailing Address 1      | 2323 Ridgepoint Dr                |   |
| Mailing Address 2      |                                   |   |
| Mailing City           | Austin                            |   |
| Mailing State          | TX                                | 3 |
| Mailing Zlp Code       | 78764                             |   |
|                        |                                   |   |

You are now on the Self Service Tasks screen and may request access to Case Connection.

7. Click the "Manage Access" hyperlink.

| HHS Enterprise Portal 🟫 | Welcome, Red Hen! Sign Out                                                                                                    |
|-------------------------|----------------------------------------------------------------------------------------------------|
| Health and Human Se     | rvices System Home   My Profile   My Orders >                                                                                                    |
| My Access               | My Notifications                                                                                                    |
| Manage Access           |                                                                                                    |
| View Agreements         | The HHS Enterprise Portal is a secure, easy-to-use interface for accessing or requesting access to dozens of state applications, services, and assets. View Details |
| My Applications         |                                                                                                    |
| Report Abuse test       |                                                                                                    |
| Report Abuse uat        |                                                                                                    |
| Report Abuse train      |                                                                                                    |

8. Select the **Case Connection** checkbox, and then click the **NEXT** button.

| TEXAS<br>Health and Human S      | ervices System                        |                                                    |                   | (LAS<br>Home   My Profile   My Orders 🍞     |
|----------------------------------|---------------------------------------|----------------------------------------------------|-------------------|---------------------------------------------|
| My Access                        | Select Items                          |                                                    |                   |                                             |
| Manage Access<br>View Agraements | Select up to 15 items.<br>Access Name | Description                                        | Search Username I | Agency:                                     |
| My Applications                  | ABCS                                  | DFPS Automated Background Check System             | ^                 |                                             |
| Report Abuse vat                 | CAPPS                                 | Centralized Accounting & Payroll/Personnel System  |                   | Business Applications                       |
| Report Abuse train               | Case Connection                       | DFPS Case Connection - Development Environment     |                   | Database Access                             |
|                                  | Case Connection - SysTest             | DFPS Case Connection - System Test Environment     |                   | File System Access Reporting Applications   |
|                                  | Case Connection - UAT                 | DFPS Case Connection - UAT Environment             |                   | Server Access                               |
|                                  | CSIL                                  | DADS Consolidated Services Interest List           |                   | Desktop Applications                        |
|                                  | EBT Archive                           | Electronic Benefits Transfer - Data Archive System |                   | Network Access                              |
|                                  | C EFTServer                           | Globalscape Security file transfer                 |                   | Workspace                                   |
|                                  | ESP                                   | Eligibility Service Portal (Formerly OFS)          |                   | Show all categories                         |
|                                  | C FVNet                               | Family Violence Integrated Tracking System         | ~                 | Clear category mers                         |
|                                  | -                                     |                                                    | Cancel Next       | Selected Items 1. Case Connection - SysTest |

9. The self-service page appears. More information is needed for this request. Click on the Information Request hyperlink:

| HHS Enterprise Portal 🔒                                                                                                    |                           |              |               |       |          | Welcome, Red Her      | n! Sign Out |
|----------------------------------------------------------------------------------------------------|---------------------------|--------------|---------------|-------|----------|-----------------------|-------------|
| TEXAS                                                                                                    | Services System           |              |               | (a    | *        | Home Libb Deaths Libb | (LAST       |
| The free of the free of the fr | critics system            |              |               |       | 1000     | Home I My Pronie I My | Orders H    |
| My Access                                                                                                    | Review Order              |              |               |       |          |                       |             |
| Manage Access                                                                                                    |                           |              |               |       |          |                       |             |
| View Agreements                                                                                                    |                           |              |               |       |          | Emp                   | pty Cart    |
| My Applications                                                                                                    | Item Name                 | Request Type | Submitted For | l Sta | itus 🕴   |                       |             |
| Report Abuse test                                                                                                    | Case Connection - SysTest | New Access   | Red Hen       | 2     | <u> </u> | Information Required  | ŵ           |
| Report Abuse uat                                                                                                    |                           |              |               | 100   | Re       | turn To Lict          | t Order     |
| Report Abuse train                                                                                                    |                           |              |               |       | Re       | auto to List          | it order    |

10.Complete the Required fields and press the Next Button

| HHS Enterprise Portal  🔒                                                                                                    | Welcome, Red Hent Sign                                                                                                    |
|----------------------------------------------------------------------------------------------------|----------------------------------------------------------------------------------------------------|
| TEXAS<br>Health and Human S                                                                                                    | Services System Home   My Profile   My Orders 7                                                                                                 |
| My Access                                                                                                    | Provide Information: DFPS Case Connection - System Test Environment (Case Connection - SysTest)                                                 |
| Manage Access                                                                                                    |                                                                                                    |
| View Agreements                                                                                                    | Complete the following information before submitting your request.                                                                              |
| Mu Annlingting                                                                                                    | First Name:                                                                                                    |
| Provide a construction of the construction of the construction of | Reg                                                                                                    |
| Report Abuse test                                                                                                    | Middle Name:                                                                                                    |
| Report Abuse uat                                                                                                    |                                                                                                    |
| Report Abuse train                                                                                                    | Last Name:                                                                                                    |
|                                                                                                    | Date of Birth: *  Do you have Social Security Number (SSN)?  @ Yes ○ No  Meentification No: *  PID  Comments: (Maximum character length is 250) |
|                                                                                                    | Back                                                                                                    |

11. The Self Service Page appears, notice the Status field has a green checkmark. Press the Submit Order Button to complete the request.

| HHS Enterprise Portal 🖙     |                                         |                |                                 |                                   |     | Welcom       | e, Red Hen!       | Sign Out                |
|-----------------------------|-----------------------------------------|----------------|---------------------------------|-----------------------------------|-----|--------------|-------------------|-------------------------|
| TEXAS<br>Health and Human S | Services System                         |                |                                 |                                   | (*) | Home   N     | ly Profile   My ( | (LAS1)<br>Dirders ) 💭 🕻 |
| My Access                   | Review Order                            |                |                                 |                                   |     |              |                   | -                       |
| Manage Access               |                                         |                |                                 |                                   |     |              |                   |                         |
| View Agreements             |                                         |                |                                 |                                   |     |              | Emp               | y Cart                  |
| My Applications             | Item Name                               |                | Request Type                    | Submitted For                     |     | Status       | 1                 |                         |
| Report Abuse test           | Case Connection - SysTest               |                | New Access                      | Red Hen                           |     | 0            | Edit              | 前                       |
| Report Abuse uat            |                                         |                |                                 |                                   |     |              |                   |                         |
| Report Abuse train          | Wi understand that by submitting this o | rder I am agre | eng that all information in ear | ch request is true and necessary. | Re  | turn To List | Submit            | Order                   |

NOTE: The Confirm Page Appears

| HHS Enterprise Portal 🔒     |                                  |                                                                                                 |                                        |                                   | Welcome, Red Hen!     | Sign Ou              |
|-----------------------------|----------------------------------|-------------------------------------------------------------------------------------------------|----------------------------------------|-----------------------------------|-----------------------|----------------------|
| TEXAS<br>Health and Human S | Services System                  |                                                                                                 |                                        |                                   | Home   My Profile   1 | (LAS'<br>Wy Orders 🍹 |
| My Access                   | Confirmation                     |                                                                                                 |                                        |                                   |                       |                      |
| Manage Access               |                                  |                                                                                                 |                                        |                                   |                       |                      |
| View Agreements             | Thank you!                       | _                                                                                               |                                        |                                   |                       |                      |
| My Applications             | Your Order Number is 1005624.    | submitted. A confirmation email will be sent to<br>Please use this number in any correspondence | you shorily.<br>regarding this order.  |                                   |                       |                      |
| Report Abuse lest           | We'll keep you updated via email | alerts regarding your order; but you can also ch                                                | neck for updates by visiting the My Or | iders link at the top of the page | ž.                    |                      |
| Report Abuse uat            | Request Number                   | Item Name                                                                                       | Request Type                           | Submitted For                     | St                    | atus 🔰               |
| Report Abuse train          | 356352213438321883               | Case Connection SysTest                                                                         | New Access                             | Red Hen                           |                       | 0                    |
|                             |                                  |                                                                                                 |                                        |                                   | Back To               | Home                 |

12. Review Status- My Notification page will give details on the status of your request.

| HHS Enterprise Portal 🔒 |                                                                                                    | Welcome, Red Henl     | Sign Out              |
|-------------------------|----------------------------------------------------------------------------------------------------|-----------------------|-----------------------|
| Health and Human S      | ervices System                                                                                                    | Home   My Profile   A | (LAST)<br>dy Orders 🎾 |
| My Access               | My Notifications                                                                                                    |                       |                       |
| Manage Access           |                                                                                                    |                       |                       |
| View Agreements         | Access request for Case Connection - SysTest was approved by your Supervisor and routed for further action.                                       | View Dotals           | Dismiss               |
| My Applications         | Sectors request for Case Connection - SysTest was granted by the Provisioner                                                                      | View Details          | Dismiss               |
| Report Abuse test       | SAccess request for Case Connection - SysTest is awaiting Supervisor approval.                                                                    | View Details          | Diamisa               |
| Report Abuse wat        | It The HHS Enterprise Portal is a secure, easy-to-use interface for accessing or requesting access to dozens of state applications, services, and | assets. Vi            | ew Details            |
| Report Abuse train      |                                                                                                    |                       |                       |

13. Click the **Log Out** hyperlink to exit.

Notifications are sent via email once your request to obtain access to Case Connection has been approved.

Once Case Connection access is approved, the next step will be to obtain access to case information for the specific cases to which you are assigned.

# Step 2: Background Check

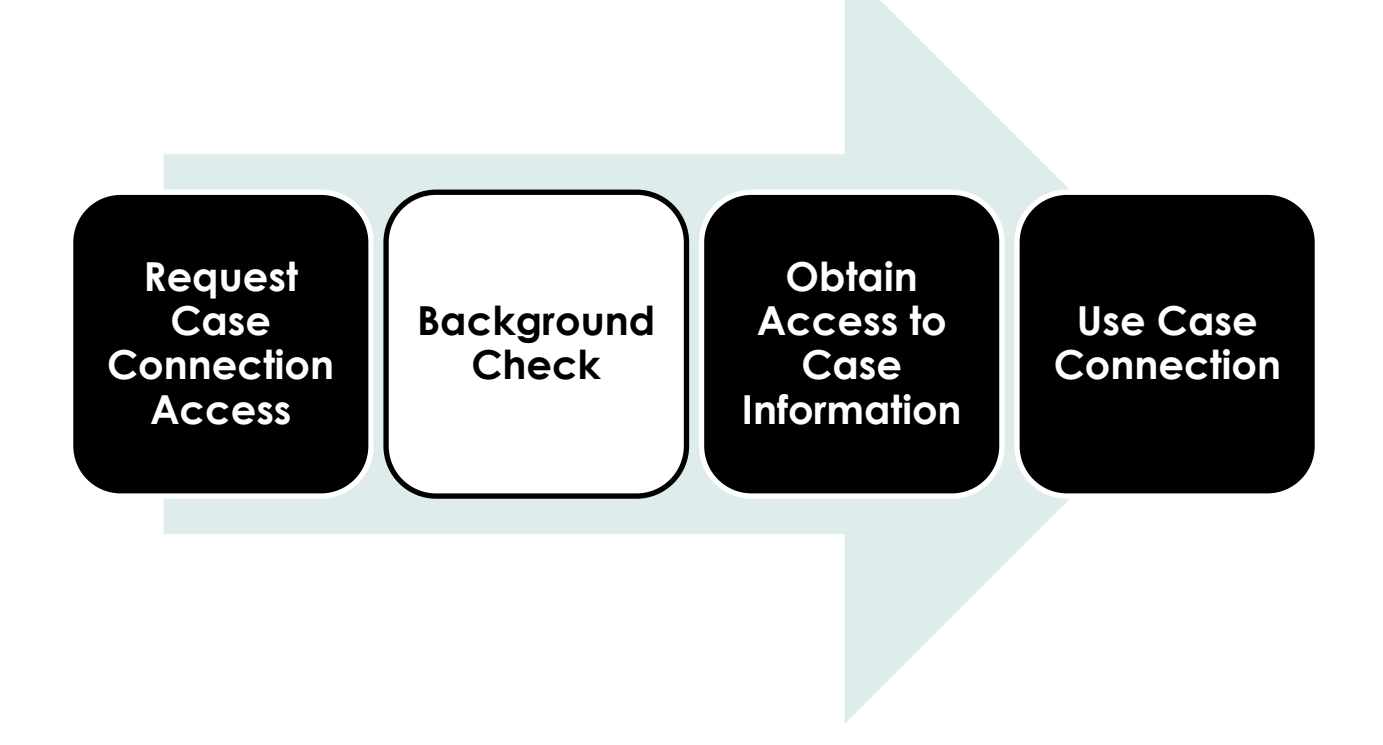

# Submit Background Check

- 1. The Request for Case Connection access will be sent automatically for processing. If a Background Check is needed the system will send an email to complete the Background Check form.
- 2. Receive email (see **Figure 5**). The email will contain a link to complete the Background check form.

#### Figure 5: Email for CASA Background Checks. This email states the link to complete **Background Check.**

A background check request has been initiated on your behalf through DFPS' Automated Background Check System. If you received this email by mistake, please contact <u>abcstest1@yahoo.com</u>

Please keep in mind the following BEFORE selecting the hyperlink to submit your background check request:

- The hyperlink is a one-time use. Once you select the hyperlink, you must enter all applicable fields and submit the background check request. You will not be able to save your work and return to the hyperlink.
   Please allot approximately 10 minutes to enter your background check information.

- The hyperlink can only be accessed by you. The hyperlink is only valid for seven (7) calendar days from the date the email was sent. · If you still require a background check request and the hyperlink has expired or is no longer working,
- please contact abcstest1@yahoo.com

#### You must have the following information available BEFORE you select the hyperlink:

- First, Middle and Last Name, (include Alternate Names: Aliases, Maiden Name(s), Nicknames) Social Security Number (SSN) OR Valid Alternate Identification (if SSN has not been issued to you). Other Valid Alternate Identification forms of ID include:
  - o State Issued ID

o Driver's License #

o Military ID

o Permanent Residency Card #

- o Passport #
- Date of Birth
- Gender
- Current Address, City, State, County and Zip code
- Primary Phone Number Primary E-Mail
- · Birth City and State
- Previous Addresses
- Out of Country Addresses
  Felony or Misdemeanor Charges and/or Convictions (if any) Allegations of Abuse, Neglect or Exploitation from any state protective agency (if any)
- Role/Job Duty

By selecting the hyperlink below, you can begin the process of submitting your own criminal and/or abuse and neglect background check information.

https://168.40.172.228/dfpstest/portal/abcs/ssrequest?subjectRequest=guep9o74fn5s8jr5ucvor4lqv4

Sincerely Texas Department of Family and Protective Services

After clicking the hyperlink you will be navigated to the Background Check form within the HHSC Portal:

# CASE CONNECTION Getting Started: DFPS Case Connection for CASA

| -                                                                                                    | t of Family                                                                                  | and Protect                                                            | ive Services                                                                                       |                                |                             |      |
|----------------------------------------------------------------------------------------------------|----------------------------------------------------------------------------------------------|------------------------------------------------------------------------|----------------------------------------------------------------------------------------------------|--------------------------------|-----------------------------|------|
|                                                                                                    |                                                                                              |                                                                        |                                                                                                    |                                |                             | 1162 |
|                                                                                                    |                                                                                              |                                                                        |                                                                                                    |                                |                             |      |
| Resource Name : Ca<br>Resource ID : 25<br>Contract ID : 24<br>Email Address : ab                                                                                                    | sa Background Che<br>199107<br>122431<br>cstest1@yahoo.com                                   | ecks                                                                   |                                                                                                    |                                |                             |      |
| Backgroun                                                                                                    | d Chec                                                                                       | k Reque                                                                | est                                                                                                |                                |                             |      |
| Please click the link be                                                                                                    | low to review the p                                                                          | oolicy, expectation                                                    | s, and/or requirements                                                                             | related to background check re | requests processed by DFPS. |      |
| Name                                                                                                    | ackground_checks                                                                             |                                                                        |                                                                                                    |                                |                             |      |
| name                                                                                                    |                                                                                              |                                                                        |                                                                                                    |                                |                             |      |
| * First Name:                                                                                                    | Snickers                                                                                     |                                                                        | Middle Name:                                                                                       |                                | * Last Name: Bar            |      |
| Maiden Name:                                                                                                    |                                                                                              |                                                                        | Suttix:                                                                                            | ~                              |                             |      |
|                                                                                                    |                                                                                              |                                                                        |                                                                                                    |                                |                             |      |
| Alternate Na                                                                                                    | me(s)                                                                                        |                                                                        |                                                                                                    |                                |                             |      |
| Alternate First Name:                                                                                                    |                                                                                              |                                                                        | Alterna                                                                                            | ate Middle Name:               |                             |      |
| Alternate Last Name:                                                                                                    |                                                                                              |                                                                        |                                                                                                    | Alternate Suffix:              | ~                           |      |
|                                                                                                    |                                                                                              |                                                                        |                                                                                                    |                                | Add                         |      |
|                                                                                                    |                                                                                              |                                                                        |                                                                                                    |                                |                             |      |
| Social Secur<br>If you have been issued a<br>result is valid. If you do n<br>* Do you have                                                                                                    | ity Numb<br>social Security N<br>ot have a SSN, you<br>a Social Security f                   | <b>CT</b><br>umber (SSN), it mu<br>u must enter a vali<br>Number? 〇 Ye | ist be provided to ensu<br>d alternate number type<br>s O No                                       | ire the background check<br>e. |                             |      |
| Social Secur<br>If you have been issued a<br>result is valid. If you do n<br>* Do you have<br>State Identifi                                                                                                    | ity Numb<br>social Security N<br>ot have a SSN, you<br>a Social Security I<br>cation         | CC<br>umber (SSN), it mu<br>u must enter a valii<br>Number? ○ Ye       | ust be provided to ensu<br>d alternate number type<br>s O No                                       | ire the background check<br>e. |                             |      |
| Social Secur<br>If you have been issued a<br>result is valid. If you do n<br>* Do you have<br>State Identifi<br>State ID Type:                                                                                     | ity Numbe<br>social Security N<br>of have a SSN, you<br>a Social Security N<br>cation        | CC<br>umber (SSN), it mu<br>u must enter a vali<br>Number? ○ Ya        | Ist be provided to ensu<br>d alternate number type<br>s O No<br>No<br>ID #:                        | ire the background check<br>e. | ID State:                   |      |
| Social Secur<br>If you have been issued a<br>result is valid. If you do n<br>Do you have<br>State Identifi<br>State ID Type:<br>Birth Informa                                                                      | ity Numb<br>Social Security N<br>ot have a SSN, you<br>a Social Security I<br>cation         | CT<br>umber (SSN), it mu<br>umst enter a vali<br>number? O Ye          | Ist be provided to ensu<br>d alternate number type<br>s O No<br>No                                 | rre the background check<br>e. | ID State:                   |      |
| Social Secur<br>If you have been issued a<br>result is valid. If you do n<br>* Do you have<br>State Identifi<br>State Identifi<br>State ID Type:<br>Birth Informa                                                  | ity Numb<br>social Security N<br>ot have a SSN, you<br>a Social Security I<br>cation<br>tion | er<br>umber (SSN), it mu<br>u must enter a valiu<br>Number? ○ Ye       | Ist be provided to ensu<br>d alternate number type<br>s O No<br>ID #:                              | rre the background check<br>e. | ID State:                   |      |
| Social Secur<br>If you have been issued a<br>result is valid. If you do n<br>* Do you have<br>State Identifi<br>State Identifi<br>State ID Type:<br>Birth Informa<br>* Birth Date:                                 | ity Numb<br>social Security N<br>ot have a SSN, you<br>a Social Security f<br>cation         | CF<br>umber (SSN), it mu<br>u must enter a vali<br>Number? ○ Ya        | Ist be provided to ensu<br>d alternate number type<br>s O No<br>ID #:<br>* Gender:                 | rre the background check<br>e. | ID State:                   |      |
| Social Secur<br>If you have been issued a<br>result is valid. If you do n<br>* Do you have<br>State Identifi<br>State ID Type:<br>Birth Informa<br>* Birth Date:<br>Birth City:                                    | ity Numb<br>Social Security N<br>ot have a SSN, you<br>a Social Security I<br>cation         | CF<br>umber (SSN), it mu<br>u must enter a vali<br>Number? Ye          | Ist be provided to ensu<br>d alternate number type<br>s O No<br>ID #:<br>* Gender:<br>Birth State: | rre the background check<br>e. | ID State:                   |      |
| Social Secur<br>If you have been issued a<br>result is valid. If you do n<br>* Do you have<br>State Identifi<br>State Identifi<br>State ID Type:<br>Birth Informa<br>* Birth Date:<br>Birth City:<br>Race / Ethnic | ity Numb<br>social Security N<br>ot have a SSN, you<br>a Social Security I<br>cation<br>tion | er<br>umber (SSN), it mu<br>u must enter a valiu<br>Number? Va         | Ist be provided to ensu<br>d alternate number type<br>s O No<br>ID #:<br>* Gender:<br>Birth State: | rre the background check<br>e. | ID State:                   |      |
| Social Secur<br>If you have been issued a<br>result is valid. If you do n<br>" Do you have<br>State Identifi<br>State Identifi<br>State ID Type:<br>Birth Informa<br>" Birth Date:<br>Birth City:<br>Race / Ethnic | ity Numb<br>social Security N<br>ot have a SSN, you<br>a Social Security I<br>cation<br>tion | er<br>umber (SSN), it mu<br>u must enter a vali<br>Number? ○ Ya        | Ist be provided to ensu<br>d alternate number type<br>s O No<br>ID #:<br>* Gender:<br>Birth State: | rre the background check<br>e. | ID State:                   |      |

**CASE CONNECTION** Getting Started: DFPS Case Connection for CASA

| Contract Information                                                                                      |                                      |
|----------------------------------------------------------------------------------------------------|--------------------------------------|
| * External User Type: CASA Y * Role/Job Duty:                                                             |                                      |
| Department ID: Requisition Number:                                                                        |                                      |
| HHSC Purchase Order Number:                                                                               |                                      |
| * Eligible for DFPS Case Connection? O Yes O No                                                           |                                      |
| Current Address                                                                                           |                                      |
| Contact Information                                                                                       |                                      |
| * Primary Phone Type:  Y                                                                                  | 555-555-1234 Primary Extension:      |
| Secondary Phone Type: Secondary Phone                                                                     | 555-555-1234 e: Secondary Extension: |
| example@email.com example@email<br>* Email: jamie.carrington@dfps.state * Confirm Email: jamie.carrington | il.com<br>n@dfps.state               |
|                                                                                                    | Next>>                               |

After completing the form and selecting next a submission section appears. Select the Acknowledgement checkboxes and press the Submit Button

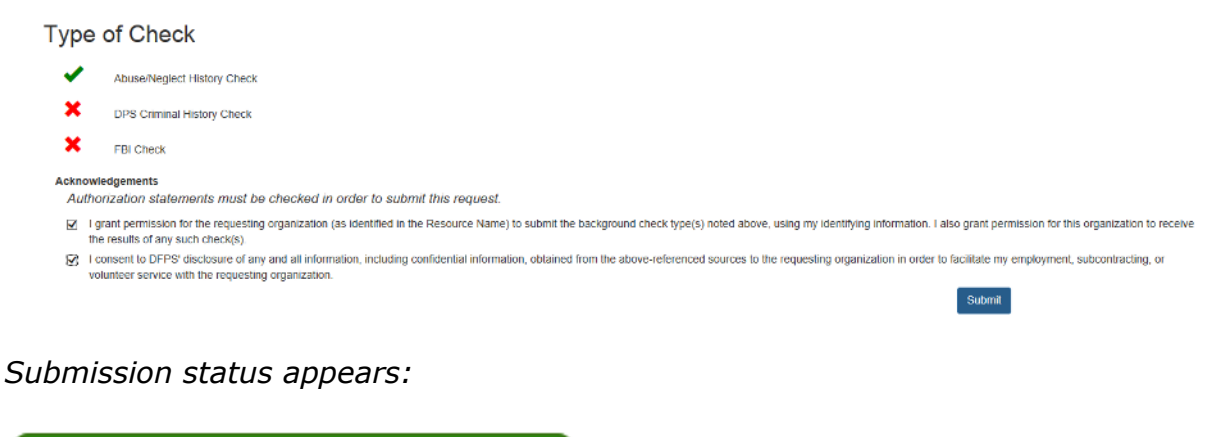

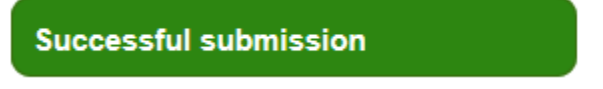

Once Background check is complete the Designated approver will complete the approval process for access to the Case Connection Application.

# **Step 3: Obtain Access to Case Information**

This section explains how to obtain access to case information in Case Connection.

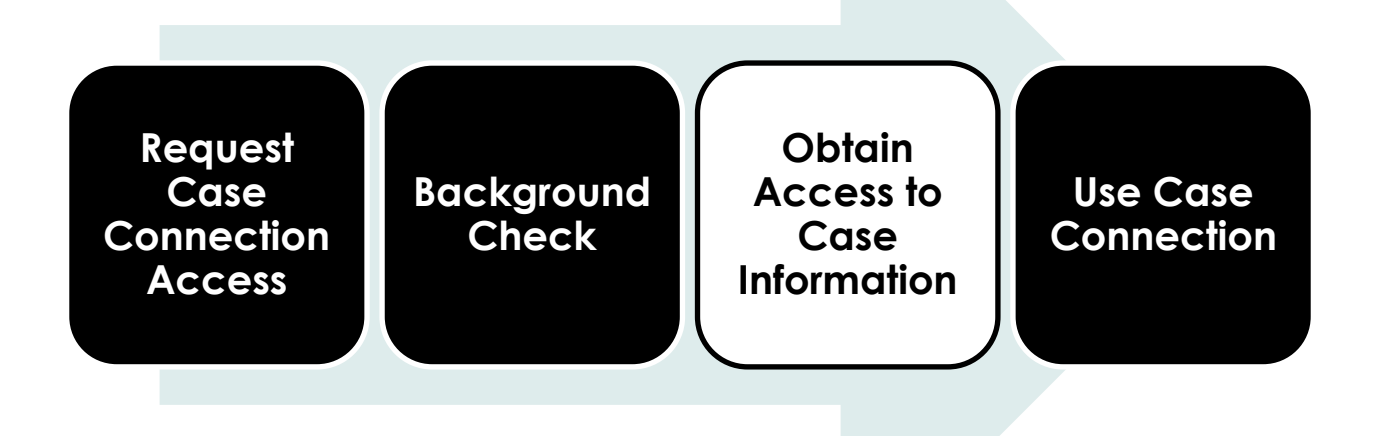

1. Receive email notification regarding Case Connection account approval.

Figure 6: Email approval for Case Connection access

From: IdentityManageTest@hhsc.state.tx.us Sent: Thursday, August 14, 2014 1:16 PM To: <end User> Subject: Request for Access to Case Connection

Your request for access to Case Connection - UAThas been approved. You can now login to the application by going to the DFPS Portal:

https://hhsportal.hhs.state.tx.us/iam/portal/DFPS/

If you have any questions regarding this request, please contact your Designated IAM Representative.

 Inform CPS that CASA has been appointed to the case. Provide Letter of Introduction to the CPS Caseworker to verify Court appointment to the case. CPS will assign access to your case(s) in Case Connection. Once assigned, you will be able to see your case information in Case Connection.

It should take four business days for CPS to process your request. Refer to the Case Connection User guide for instructions on how to access Case Connection after you have been granted access to case information.

# **Appendix A: EIN Numbers/Company IDs for CASA Programs**

| CASA Program Name                               | CASA EIN # (aka,<br>'Company ID') |
|-------------------------------------------------|-----------------------------------|
| CASA of Titus, Camp and Morris                  | 463266537                         |
| Voz de Ninos                                    | 260727707                         |
| Voices For Children Inc., CASA of Brazos Valley | 742970407                         |
| Voices for Children – CASA of Galveston County  | 760121011                         |
| Tri-County CASA                                 | 742999054                         |
| North Star CASA                                 | 752433987                         |
| Lone Star CASA, Inc.                            | 742425980                         |
| Lake Country CASA                               | 752337216                         |
| Hill Country CASA                               | 742551029                         |
| Great Plains CASA for Kids, Inc.                | 861072436                         |
| Golden Crescent CASA                            | 742743738                         |
| Frontier CASA                                   | 743006649                         |
| Fannin County Children's Center (CASA & CAC)    | 752461256                         |
| East Texas CASA                                 | 752417151                         |
| Dallas CASA                                     | 751866204                         |
| Child Advocates CASA of Red River               | 480984043                         |
| Child Advocates, Inc.                           | 760111456                         |
| Child Advocates San Antonio                     | 742494625                         |
| Child Advocates of Montgomery County            | 760333595                         |
| Child Advocates of Fort Bend                    | 760337426                         |
| CASA 69                                         | 752064047                         |
| CASA/San Angelo                                 | 752401001                         |
| CASA of Wise & Jack Counties                    | 043676938                         |
| CASA of Williamson County                       | 264371605                         |
| CASA of West Texas                              | 752871945                         |
| CASA of Walker County                           | 753166877                         |
| CASA of Trinity Valley                          | 752564380                         |
| CASA of Travis County                           | 742369123                         |
| CASA of the South Plains                        | 752482631                         |
| CASA of the Rolling Plains                      | 202993718                         |
| CASA of the Pines, Inc.                         | 752620080                         |
| CASA of the Permian Basin Area, Inc.            | 752272391                         |
| CASA of the High Plains                         | 752546406                         |
| CASA of the Coastal Bend                        | 742631146                         |
| CASA of Tarrant County                          | 751895412                         |
| CASA of Southeast Texas                         | 760337759                         |
| CASA of South Texas                             | 742917551                         |

| CASA Program Name                      | CASA EIN # (aka,<br>'Company ID') |
|----------------------------------------|-----------------------------------|
| CASA – Hope for Children, Inc.         | 205027578                         |
| CASA of Northeast Texas                | 752352271                         |
| CASA of North Texas                    | 752794068                         |
| CASA of Navarro County                 | 752945124                         |
| CASA of McLennan & Hill Counties       | 741860195                         |
| CASA of Matagorda and Wharton Counties | 760501690                         |
| CASA of Liberty/Chambers Counties      | 270666017                         |
| CASA of Johnson County                 | 760725453                         |
| CASA of Hood & Somervell Counties      | 752766222                         |
| CASA of Hidalgo County                 | 742722553                         |
| CASA of Harrison County                | 412243393                         |
| CASA of Grayson County                 | 752476105                         |
| CASA of Ellis County                   | 201499005                         |
| CASA of El Paso                        | 741950407                         |
| CASA of Denton County, Inc.            | 752417472                         |
| CASA of Deep East Texas                | 205196671                         |
| CASA of Collin County                  | 752391961                         |
| CASA of Central Texas                  | 742403373                         |
| CASA of Cameron & Willacy Counties     | 742713912                         |
| CASA of Brazoria County                | 742203509                         |
| CASA of Bell & Coryell Counties        | 742840698                         |
| CASA of Bastrop County                 | 742522961                         |
| CASA in the Heart of Texas             | 752878711                         |
| CASA for the Highland Lakes Area       | 742606851                         |
| CASA for the Cross Timbers Area        | 481255158                         |
| CASA for Kids of South Central Texas   | 205177957                         |
| CASA for Kids of East Texas            | 752319553                         |
| CASA for KIDS                          | 752714118                         |
| CASA for Hunt County                   | 760707819                         |
| Brush Country CASA                     | 742992670                         |
| Bluebonnet CASA                        | 300117462                         |
| Big Country CASA                       | 752720588                         |
| Amarillo Area CASA                     | 752560069                         |
| Advocates for Children Inc.            | 760414882                         |